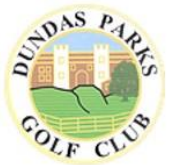

# **Dundas Parks Golf Club**

### How To – Book Into Knockout Competitions

Each year we run the following Gents knockout competitions;

- Singles (Sir Jack Stewart-Clark Trophy)
- Doubles (Munro Shield)
- Seniors 50+ (Cowper Trophy)

Please ensure you read the Competition Rules & Guidelines document before entering any of these competitions.

From season 2025, entry, fees, the draw and results will be managed via ClubV1. Those who have entered will receive notifications of the draw, dates each round MUST be played by and contact details for their opponents to make it easy to arrange ties (please ensure your details are all up to date). Players will also be responsible for updating results via the ClubV1 App or Members Hub.

### **Update Your Privacy Details**

To ensure opponents can contact each other to arrange ties please follow these steps;

- 1. From ClubV1 App click the menu button in the top right and then select **Privacy**. From the ClubV1 Members Hub click **Account** and then click **Privacy**.
- 2. Tick **Email, Mobile** and **Home Phone Number** if applicable.
- 3. Click Save

#### How To Enter A Knockout

- 1. From ClubV1 App click the menu button in the top right and then select **Knockouts**. From the ClubV1 Members Hub click **Club** and then click **Knockouts**.
- 2. Tap the relevant knockout competition
- 3. Tap Enter Knockout

For Singles click **Enter**. If you have credit in your Competition Balance payment will be taken from it. If you do not have credit you will be prompted to pay online.

| Confirm Entry                                                 | ×            |
|---------------------------------------------------------------|--------------|
| Charges                                                       |              |
| You will be charged $\pounds 2.00$ to enter this competition. |              |
|                                                               | Enter Cancel |

For Doubles you will be required to enter the name of your partner. Please ensure your partner has credit in their Competition Account. Click **Enter** 

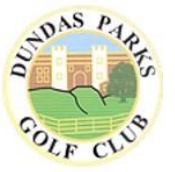

## **Dundas Parks Golf Club**

## How To – Book Into Knockout Competitions

| Team                 |                                      |  |
|----------------------|--------------------------------------|--|
| Player 1:            | Stuart Fairbairn                     |  |
| Player 2:            | 🖋 Edit                               |  |
| Charges              |                                      |  |
| Both players will be | charged £2.00 to enter the knockout. |  |

4. You must enter by the closing date. Once the draw has been made all entrants will be notified of the draw.

#### How To Update Results

- 5. From ClubV1 App click the menu button in the top right and then select **Knockouts**. From the ClubV1 Members Hub click **Club** and then click **Knockouts**.
- 6. Tap the relevant knockout competition
- 7. Tap View Draw

|   | Gents                                             | s Singles 2025 Dro | W                 |                |
|---|---------------------------------------------------|--------------------|-------------------|----------------|
|   |                                                   |                    |                   | View full draw |
| < | Final<br>Play by: 02/02/2025<br>Match 1           |                    | Winner            | >              |
|   | Joh Walsh (H: -1.3, CH: -1, PH: -1)               |                    | Winner of match 1 |                |
|   | vs<br>Sluart Fairbairn (Hl: 15.2, CH: 15, PH: 15) |                    |                   |                |

8. From this screen you will be able to see the date each round needs to be played by. You can then click the dropdown next to your tie to see options to Contact Opponent and to Enter Match Result. Select Contact Opponent to see the contact details they have shared. If they have not shared any you will need to find alternative means of contacting them. Select Enter Match Result to enter the result of your tie.

| Enter Knockout Match Result |                                             |   |  |  |  |  |
|-----------------------------|---------------------------------------------|---|--|--|--|--|
| Jon Walsh                   |                                             |   |  |  |  |  |
| VS                          |                                             |   |  |  |  |  |
| Stuart Fairbairn            |                                             |   |  |  |  |  |
| Winner                      | Stuart Fairbairn (HI: 15.2, CH: 15, PH: 15) | ~ |  |  |  |  |
| Holes Up                    | 10Up                                        | ~ |  |  |  |  |
| Holes Remaining             | 8                                           | ~ |  |  |  |  |
| Enter Score                 |                                             |   |  |  |  |  |

You need to select the Winner, Holes Up, Holes Remaining and then tap Enter Score.

9. The winner will then progress to the next round.